# Windows 10版 メールアプリケーションの設定

## アカウントの登録

PCの左下のスタートから[メール]をクリックします。

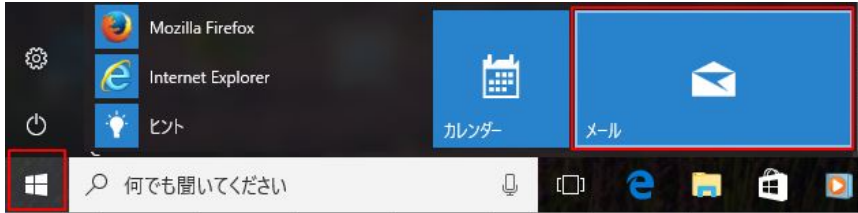

メールのアプリケーションが立ち上がったら、[使ってみる]をクリックし、[アカウントの追加]をクリックします。

|                                                                                                    | X- | -N- |                   |  |
|----------------------------------------------------------------------------------------------------|----|-----|-------------------|--|
| x-lı - 🗆 ×                                                                                                    |    |     |                   |  |
|                                                                                                    |    |     |                   |  |
|                                                                                                    |    |     |                   |  |
|                                                                                                    |    |     |                   |  |
|                                                                                                    |    |     |                   |  |
|                                                                                                    |    |     | ブノブノノト            |  |
|                                                                                                    |    |     |                   |  |
|                                                                                                    |    |     | まず、アカウントを追加しましょう。 |  |
| and the second second second second second second second second second second second second second second second |    |     |                   |  |
| レニァフ                                                                                                    |    |     |                   |  |
| 27.7                                                                                                    |    |     | 十 アカワントの追加        |  |
|                                                                                                    |    |     |                   |  |
| メールを全部ここに集めて、シンプルにしましょう。                                                                                         |    |     |                   |  |
|                                                                                                    |    |     |                   |  |
| (曲ってみる)                                                                                                    |    |     | 1                 |  |
| 2000                                                                                                    |    |     | 開始                |  |
|                                                                                                    |    |     |                   |  |

※既にご利用されていて別のアカウントを追加する場合には、[設定]ボタンから[アカウントの管理]をクリックし、[アカウントの追加]をクリックします。

| <b>受信ドレイ・</b> |                   | - 0         | × |                                         |   |                         |                    |
|---------------|-------------------|-------------|---|-----------------------------------------|---|-------------------------|--------------------|
|               | 検索                | 設定          |   |                                         |   |                         |                    |
| 十 新規メール       | 受信トレイ             | アカウントの管理    | ^ |                                         |   |                         |                    |
| <u> </u>      | 2017年1月27日<br>自公  | 個人用設定       | 5 | 受信トレイ - メー,                             | ı |                         | - 0                |
| 4             | メール添付ファイル自動暗号化テスト | クイック操作      |   | =                                       |   | 検索                      | < アカウントの管理         |
| □ フォルター       |                   | 自動応答        |   | 十 新規メール                                 |   | 受信トレイ                   |                    |
| 受信トレイ 4       |                   | 閲覧          |   |                                         |   |                         | 設定を編集するアカワントを選びます。 |
| 下書き 1         |                   | 署名          |   | Q アカウント                                 |   | 2017年1月27日              |                    |
| 送信済みアイテム      |                   | 通知          |   |                                         | 4 | 自分                      |                    |
| その他           |                   | メール セキュリティ  |   |                                         |   | - WIGHTY THE SHE STOTAT |                    |
|               |                   | 新機能         |   | <sup>⋺</sup> ┐ <sub>⊐≠</sub> ⋓ <i>⋫</i> |   |                         | ◎ 受信トレイのリンク        |
|               |                   | ヘルプ         |   |                                         |   |                         |                    |
|               |                   | セキュリティ センター |   | 受信トレイ                                   | 4 |                         | 十 アカウントの追加         |

[アカウントの追加]のメニューの一番下の[詳細設定]をクリックします。

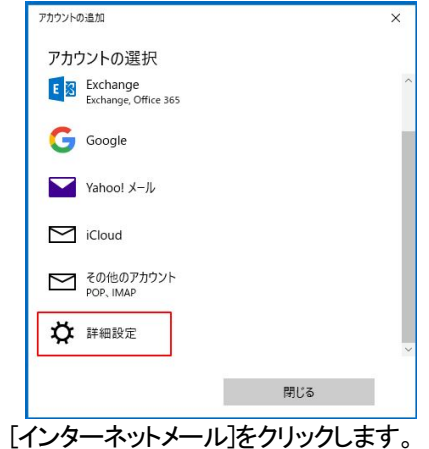

| アカウントの追加                      |                                        | >              |
|-------------------------------|----------------------------------------|----------------|
| 詳細設定                          |                                        |                |
| セットアップす                       | るアカウントの種類を選択します。イ                      | 「明な場合は、サ−ビ     |
| ス プロバイダー                      | に確認してください。                             |                |
| Exchange A                    | ctiveSync                              |                |
| Exchange、および                  | び Exchange ActiveSync を使用するその他         | 他のアカウントが含まれます。 |
| インターネット<br>POP または IMA        | <b>メール</b><br>P アカウントを使用すると、Web ブラウザーマ | ミメールを表示できます。   |
| インターネット<br>POP または IMA        | <b>メール</b><br>P アカウントを使用すると、Web ブラウザーで | ミメールを表示できます。   |
| <b>インターネット</b><br>POP または IMA | <b>メール</b><br>₽ アカウントを使用すると、Web プラウザーマ | でメールを表示できます。   |
| <b>インターネット</b><br>POP または IMA | <b>メール</b><br>₽ アカウントを使用すると、Web ブラウザーで | マメールを表示できます。   |
| インターネット<br>POP または IMA        | <b>メール</b><br>₽ アカウンドを使用すると、Web ブラウザ−マ | マメールを表示できます。   |
| <b>インターネット</b><br>POP または IMA | <b>メール</b><br>▶ アカウンドを使用すると、Web ブラウザーで | マメールを表示できます。   |

# 各項目に入力後、[サインイン]をクリックします。

アカウントの種類

| POP<br>接続の<br>場                  | 洽                                  | IMAP<br>接続の<br>場合                          |  |
|----------------------------------|------------------------------------|--------------------------------------------|--|
| Pカウントの-追加                        | .3                                 | × アカウントの追加 >                               |  |
| インターネット メール アカウント                |                                    | インターネット メール アカウント                          |  |
| メール アドレス                         |                                    | メール アドレス                                   |  |
| print or Long                    |                                    | ×                                          |  |
| ユーザー名                            |                                    | ユーザー名                                      |  |
| policitors i acomp               |                                    | gold Part 1 collige                        |  |
| 例: kevinc、kevinc@contoso.com、don | nain¥kevinc                        | 例: kevinc、kevinc@contoso.com、domain¥kevinc |  |
| パスワード                            |                                    | パスワード                                      |  |
| ******                           |                                    | ••••••                                     |  |
| アカウント名                           |                                    | アカウント名                                     |  |
| geleber ( 1.49)                  |                                    | parties (and)                              |  |
| この名前を使用してメッセージを送信                |                                    | この名前を使用してメッセージを送信                          |  |
|                                  |                                    |                                            |  |
| 受信メール サーバー                       |                                    | 受信メール サーバー                                 |  |
| 21110-2003                       |                                    | (der eggmen)                               |  |
| アカウントの種類                         |                                    | アカウントの種類                                   |  |
| POP3                             | ~                                  | IMAP4                                      |  |
| メールの送信 (SMTP) サーバー               |                                    | メールの送信 (SMTP) サーバー                         |  |
| 0110380                          | ×                                  |                                            |  |
| 🗾 送信サーバーには、認証が必要です               |                                    | ✓ 送信サーバーには、認証が必要です                         |  |
| ✔ 送信メールに同じユーザー名とパスワード            | を使用する                              | ✓ 送信メールに同じユーザー名とパスワードを使用する                 |  |
| ✓ 受信メールには SSL が必要                |                                    | ✓ 受信メールには SSL が必要                          |  |
| ✓ 送信メールには SSL が必要                |                                    | ✓ 送信メールには SSL が必要                          |  |
| キャンセル                            | サインイン                              | キャンセル サインイン                                |  |
| ールアドレス                           |                                    |                                            |  |
| ザ名                               | アカウント                              | 名@ドメイン名                                    |  |
| スワード                             | メールアカ                              | ウントのパスワード                                  |  |
| 信メールサーバー                         | POP接続の場合:受信サーバーのPアドレス、または、popドメイン名 |                                            |  |

メールの送信(SMTP)サーバー 送信サーバーのIPアドレス、または、smtp.ドメイン名 完了の画面が表示されたら[完了]ボタンをクリックすると、メールアプリケーションの画面に進みますので、[開始]をクリックします。

POP3 または IMAP4 を選択

IMAP接続の場合:受信サーバーのIPアドレス、または、imap.ドメイン名

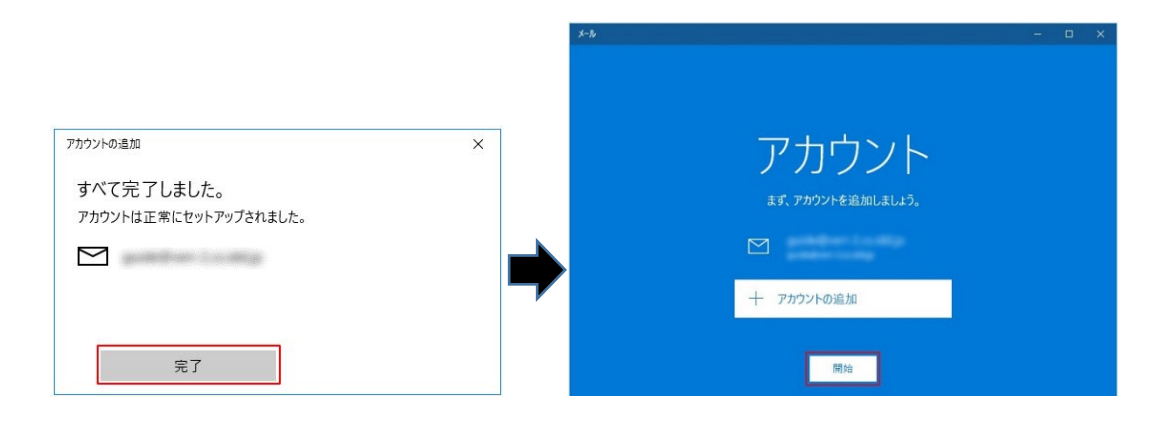

### 画面上部の[アカウントの修正]をクリックします。

| 受信トレイ・ - メール |             | - 🗆 ×        |
|--------------|-------------|--------------|
| アカウントの設定が    | が最新ではありません。 | アカウントの修正 閉じる |
|              | 検索          |              |
| 十 新規メール      | 受信トレイ       | すべて ~        |
| אַללת א      |             |              |
| Δ            |             |              |
| Ёコ フォルダー     |             |              |
| 受信トレイ        |             |              |

#### 「証明書を信頼できません」の警告が表示されますので、「続行」をクリックします。

※共用サーバーご利用の場合は、送受信のSSL証明書が共通となるため警告が表示されますが、証明書は安全にご利用いただけます。

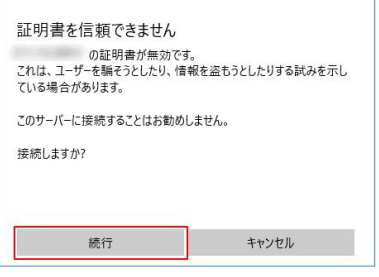

以上で設定は完了です。メールの送受信をお試しください。

## アカウント設定の編集

[設定]ボタンから[アカウントの管理]をクリックし、メールアドレス部分をクリックします。

| 受信ドレイ - メール    |                         | - • ×       |              |                   |                   |
|----------------|-------------------------|-------------|--------------|-------------------|-------------------|
| =              | 検索                      | 設定          |              |                   |                   |
| 十 新規メール        | 受信トレイ                   | アカウントの管理    |              |                   |                   |
| 久 アカウント        | 2017年1月27日              | 個人用設定       | 受信トレイ・ - メール |                   | -                 |
| 4              | 日分<br>メール添付ファイル自動暗号化テスト | クイック操作      |              | 検索                | < アカウントの管理        |
| ニコ フォルダー       |                         | 自動応答        | 十 新規メール      | 受信トレイ             | 設定を編集するアカウントを選びます |
| 受信トレイ 4        |                         | 開覧          |              | 2017年1月27日        |                   |
| 下書き 1          |                         | 署名          | A アカウント      | 自分                |                   |
| 送信済みアイテム       |                         | 通知          | 4            | メール添付ファイル自動暗号化テスト |                   |
| ₹018           |                         | メール セキュリティ  |              |                   |                   |
| 1. 1. 1. 1. 1. |                         | 新機能         | □ フォルダー      |                   | 10 文店下レイのリンク      |
|                |                         | ヘルブ         | 受信トレイ 4      |                   | 十 アカウントの追加        |
| 🖂 🛱 🤻 🚳        |                         | セキュリティ センター | 下書き 11       |                   |                   |

[メールボックスの同期設定を変更]をクリックし、[メールボックスの詳細設定]をクリックします。

|                                          | アカウントの設定                                                                                   |
|------------------------------------------|--------------------------------------------------------------------------------------------|
|                                          | の同期設定                                                                                      |
|                                          | 新しいメールをダウンロードする頻度                                                                          |
|                                          | 使用状況に応じて ~                                                                                 |
| アカウントの設定 ×                               | 1日に大量のメールを受け取っている場合でも、数日に一度しかアカウ<br>ントをチェックしない場合でも、状況に応じて同期設定を変更して、デー<br>ダ通信量とバッテリーを節約します。 |
| アカウントの設定                                 | 現在の同期間隔: 2 時間ごと                                                                            |
| □-ザー名                                    | □ 常にメッセージ全体とインターネット画像をダウンロードする                                                             |
| positive county                          | ダウンロードするメールの期間                                                                             |
| パスワード                                    | 過去 3 か月間 🛛 🗸 🗸                                                                             |
| •••••••                                  | この名前を使用してメッセージを送信                                                                          |
| アカウント名                                   |                                                                                            |
| generation for the                       | 同期オプション                                                                                    |
| メールボックスの同期設定を変更<br>コンテンツを同期するためのオブションです。 | x-14                                                                                       |
| <b>アカウントの削除</b><br>このアカウントをデバイスから削除します。  | <b>●</b> オソ                                                                                |
|                                          | メールボックスの詳細設定<br>受信および送信メールサーバーの情報                                                          |
| 保存 キャンセル                                 | 完了 キャンセル                                                                                   |

## 設定情報が表示されますので、変更後、[完了]をクリックします。 STEP2の画面に戻りますので、[保存]をクリックして終了となります。

| がウントの設定 X                                                                                                    |                                          |
|----------------------------------------------------------------------------------------------------|------------------------------------------|
| の同期設定                                                                                                    |                                          |
| 新しいメールをダウンロードする頻度                                                                                                    |                                          |
| 使用状況に応じて ~                                                                                                    |                                          |
| 1日に大量のメールを受け取っている場合でも、数日に一度しかアカウ<br>ントをチェックしない場合でも、状況に応じて同期設定を変更して、デー<br>タ通信量とパッテリーを節約します。                                                                                                    |                                          |
| 現在の同期間隔: 2 時間ごと                                                                                                    |                                          |
| 常にメッセージ全体とインターネット画像をダウンロードする                                                                                                    |                                          |
| ダウンロードするメールの期間                                                                                                    |                                          |
| 過去 3 か月間 🛛 🗸                                                                                                    | アカウントの設定                                 |
| この名前を使用してメッセージを送信                                                                                                    | アカウントの設定                                 |
|                                                                                                    |                                          |
| 司期オプション                                                                                                    | ユーザー名                                    |
| メール                                                                                                    | Should be a second                       |
| オン                                                                                                    | パスワード                                    |
| 受信メール サーバー                                                                                                    | •••••                                    |
| and the second second sec | ア<br>アカウント名                              |
| 送信 (SMTP) メール サーバー                                                                                                    | generation to comp                       |
| and the set of the set of                                                                                                    |                                          |
|                                                                                                    | メールボックスの同期設定を変更<br>コンテンツを同期するためのオプションです。 |
| ✓ 送信サーバーは認証が必要                                                                                                    |                                          |
| ✔ メールの送信に同じユーザー名とパスワードを使う                                                                                                    | アカラントの目的に<br>このアカウントモデバイスから削除します。        |
| ✔ 受信メールに SSL を使う                                                                                                    |                                          |
| ✓ 送信メールに SSL を使う                                                                                                    |                                          |
| 完了 キャンセル                                                                                                    | 保存 キャンセル                                 |

## 署名の設定・変更

ご利用のPCによっては、初期値に下記の画像のような署名が表示されておりますが、非表示や署名の変更が行えます。

٦

| 宛先:                           |  |
|-------------------------------|--|
|                               |  |
| 件名                            |  |
|                               |  |
|                               |  |
| Windows 10 版の <u>メール</u> から送信 |  |
| T                             |  |

左下の[設定]ボタンから、[署名]をクリックし、各項目を修正すると変更が反映されます。

|                                                                                                    |           |             |   | < 署名                 |   |
|----------------------------------------------------------------------------------------------------|-----------|-------------|---|----------------------|---|
|                                                                                                    |           |             |   | アカウントの選択             | ~ |
| ₩<br>the second second s | 索         | 設定          |   |                      |   |
| 十 新規メール 送                                                                                                    | き信済みアイテム  | アカウントの管理    |   | オペアのマカウントに適用する       |   |
| <b>Я</b> アカウント                                                                                                    |           | 個人用設定       |   | 91(0)/JJJ/1610/193   |   |
| 2                                                                                                    |           | クイック操作      |   | 罢么                   |   |
| <u>□</u> フォルダー                                                                                                    |           | 自動応答        |   |                      |   |
| 受信トレイ 2                                                                                                    |           | 閲覧          |   | 電子メールの署名を使用する        |   |
| 下書き 1                                                                                                    | マールた取得    | 署名          | , |                      |   |
| 送信済みアイテム                                                                                                    | 入一」レビキス19 | 通知          |   |                      |   |
| その他                                                                                                    |           | メール セキュリティ  |   |                      |   |
| 1 ( ) a 2                                                                                                    |           | 新機能         |   | Windows 10 版のメールから送信 |   |
|                                                                                                    |           | ヘルプ         |   |                      |   |
| ₩<br>₩<br>₩                                                                                                    |           | セキュリティ センター |   |                      |   |

| アカウントの選択       | 修正対象のアカウントを選択します                          |
|----------------|-------------------------------------------|
| すべてのアカウントに適用する | チェックを入れるとメールアプリケーションに登録してあるメールアドレスに適用されます |
| 電子メールの署名を使用する  | オン/オフの切り替えで使用有無を選択できます                    |
| 拉曲             | 署名を設定する場合、この枠内に記入します。                     |
| 1717           | ※設定画面上の枠の表示は小さいですが、改行などで複数行の署名が設定できます。    |